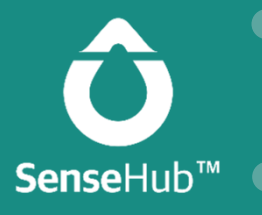

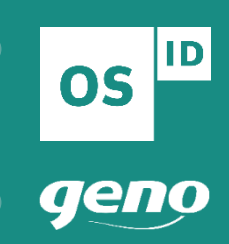

## Kom i gang med bruk av SenseHub

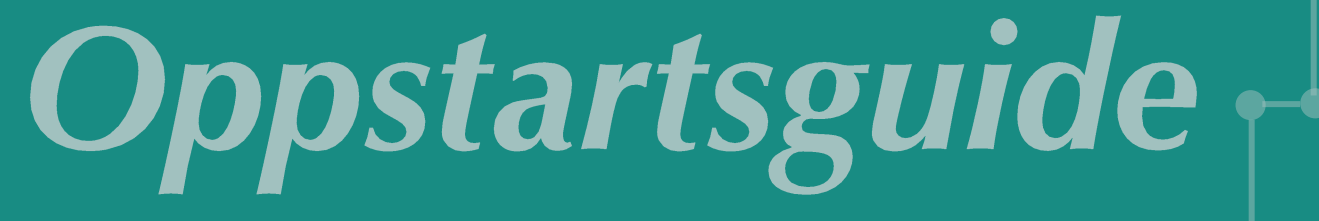

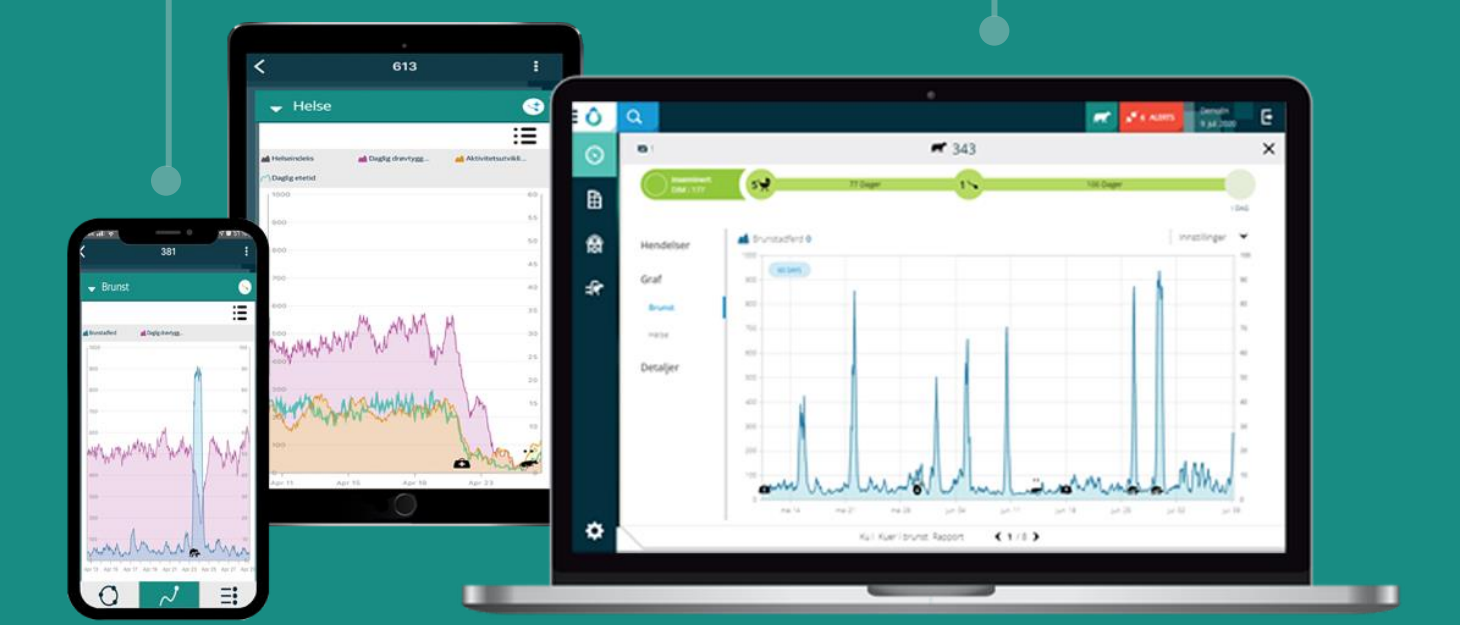

For installasjon av controller og programvare, se *Installasjonsguide* 

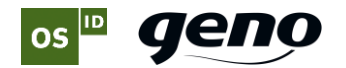

#### Controller og software er installert, og SenseHub er klar til bruk!

Så snart transponderen er satt på dyret, begynner systemet ditt å generere data. Likevel vil systemet bruke 1-2 uker på å bli kjent med dyrets bevegelsesmønster, slik at brunst fanges opp. Helseopplysninger med graf vil imidlertid dukke opp etter ett døgn.

## 1. Opprette grupper

Vi anbefaler at du deler besetninga i grupper, ettersom dyr i forskjellig alder og av forskjellige raser har ulikt aktivitetsnivå.

- 1) På Hjemskjermen velger du fjøsikonet 🔊 og så **Grupper**.
- 2) Klikk  $\bigcirc$  for å legge til en ny dyregruppe.

| Navn på feltet               | Beskrivelse                                                                                                    |
|------------------------------|----------------------------------------------------------------------------------------------------|
| Gruppenummer                 | Gi dyregruppen et nummer                                                                                                    |
| Gruppenavn                   | Gi dyregruppen et navn                                                                                                    |
| Avdeling                     | Velg den kategorien som beskriver dyrene som skal være i gruppen; <i>Melking, Kalver, Kviger, Standard og Avsint.</i>                                                                                                    |
| Brunstindeks;<br>grenseverdi | Her skal du angi gruppens grenseverdi for ved hvilket aktivitetsnivå SenseHub<br>skal gi deg varsel om sannsynlig brunst. Som standard er grenseverdien satt til<br>50. Hvis du synes at systemet gir for mye eller for lite utslag på aktivitet, kan du<br>endre grenseverdiene. Ta kontakt med support på OS ID hvis du ønsker å<br>diskutere endringer. |
|                              | For å fange opp brunsten til kyr med svak brunst kan det være et alternativ å<br>lage til en egen gruppe av disse i SenseHub, der du justerer ned grenseverdien<br>for alarmutslag. Da er det større mulighet for å fange opp brunsten til disse,<br>samtidig som man unngår falske alarmer på resten av flokken.                                          |

#### Forslag til grenseverdier for alarmutslag

|          |                  | Grenseverdi |
|----------|------------------|-------------|
| Mjølkeku | Løsdrift         | 35          |
|          | Bås              | 20          |
|          | Kviger           | 40          |
| Ammeku   | Aberdeen Angus   | 30          |
|          | Charolais        | 30          |
|          | Hereford         | 15          |
|          | Limousin         | 25          |
|          | Simmental        | 35          |
|          | Tiroler Grauvieh | 25          |

3) Når du har fylt inn all informasjon, klikk 🗹 for å lagre.

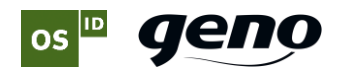

## 2. Registrere dyr

- 1) Fra hjemskjermen, klikk på fjøsikonet 🙆 Da kommer det opp ei liste over dyr i besetninga.
- Klikk 🛨 for å legge til ett nytt dyr i besetninga. 2)
- Registrer dyrenummer, gruppe og eventuelt transpondernummer. 3)
- 4) Klikk **>** for å legge inn mer informasjon eller **>** for å lagre.
- 5) Fyll inn aktuelt laktasjonsnummer, fødselsdato og siste kalvningsdato for dyret. **OBS**: Fødselsdato må registreres for kviger.
- 6) Fortsett ved å klikke 🗸 eller 🔰 og fyll inn siste opplysninger om inseminering.
- 7) Fortsett ved å klikke 🗹 eller ڬ og fyll inn dato og resultat av drektighetskontroll.
- 8) Fortsett ved å klikke 🗹. For ku, klikk ݢ for å registrere dato for avsining.
- 9) Når du har fylt ut skjemaet, klikk 🚩 for å lagre.

## 3. Tildele transpondere

Du kan også tildele transponder til hvert dyr direkte fra dyrelista.

1) Klikk på de tre prikkene lengst ut til høyre på det aktuelle dyret.

| <b>e</b> |        | Dyr i besetni | ngen <b>  100 <i>ल</i></b> av 100 |                        | Dyr i besetningen 🕤 Utr | angerte kuer<br>endelser 💙 |
|----------|--------|---------------|-----------------------------------|------------------------|-------------------------|----------------------------|
| Dyre ID  | Gruppe | Status        | Laktasjon                         | DIM/Alder              | Flex transponder        | Y⊗                         |
| 0916     | Kuer   | S Inseminert  | 6 🗙                               | 🛕 Marker som utrangert | 🔊 Tildel transponder    | $\bigcirc$                 |
| 0969     | Kuer   | S Inseminert  | 5                                 | 135                    |                         |                            |
| 0983     | Kuer   | S Inseminert  | 5                                 | 67                     |                         | :                          |

2) Klikk «Tildel transponder»; da kommer dette skjermbildet opp.

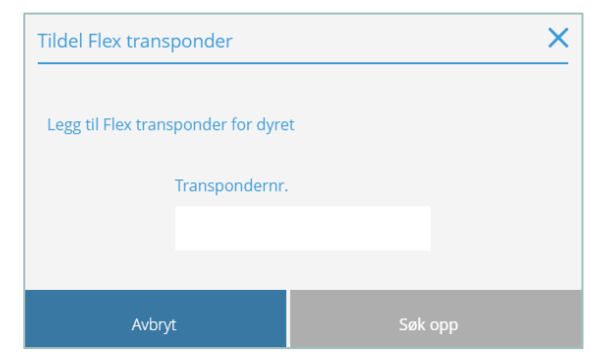

3) Fyll inn transpondernummer.

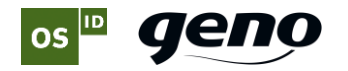

## 4. Endre innstillinger *reproduksjon*

Innstillingene for reproduksjon styrer når du får varsel om brunst. For å harmonere med norske anbefalinger, foreslår vi å endre verdiene for «Frivillig venteperiode».

- 1) Klikk på fjøsikonet 🗟
- 2) Velg «Innstillinger» og gå videre til «Reproduksjon».
- 3) På «Reproduksjon» i mjølkebesetninger anbefales 390 for kvige, 50 for første laktasjon og 60 for andre laktasjon. I ammekubesetninger anbefales 365 for kvige, 30 for første kalving og 30 for andre kalving og høyere.

| Dager siden siste kalving/Fødsel |   |     |   | Dager siden siste kalving/fødsel |   |
|----------------------------------|---|-----|---|----------------------------------|---|
| Kvige                            | ^ | 390 | * | Kvige 💙 365                      | ^ |
| Første laktasjon                 | ^ | 50  | * | Første kalving 🗸 30              | ~ |
| 2.laktasjon eller<br>høyere      | ^ | 60  | ~ | Andre kalving v 30               | ^ |

Dairy

Beef

#### Drektighetslengde

Drektighetslengden varierer mellom rasene. Denne bør derfor justeres ut fra rasen med kortest drektighetslengde i besetninga di.

| Drektighetslengde                                                                                     |               |     |     |   |  |
|----------------------------------------------------------------------------------------------------|---------------|-----|-----|---|--|
| Dette er antall dager fra inseminering til kalving, gjennomsnitlig dregtighetslengde for besetningen. | Dager drektig |     |     |   |  |
|                                                                                                    | Kvige         | ~ [ | 278 | ~ |  |
|                                                                                                    |               |     |     |   |  |

| Rase           | Dager |
|----------------|-------|
| NRF            | 281   |
| Aberdeen Angus | 279   |
| Charolais      | 286   |
| Hereford       | 282   |
| Limousin       | 290   |
| Simmental      | 286   |

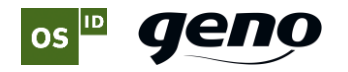

## 5. Fjerne transpondere

Iblant er det nødvendig å skille transponder fra dyr, for eksempel ved slakt eller salg. Ved bytte eller endring av transponder mister du ikke data for det enkelte dyret.

- 1) Bruk søkefunksjonen og finn det aktuelle dyret.
- 2) Klikk på det aktuelle dyret. Dyrets historikk kommer opp.
- 3) Klikk . Da vises et nytt vindu for å registrere hendelser.
- 4) Velg «Tildel» eller «Fjern transponder» i menyen.

| ×                          |                   |
|----------------------------|-------------------|
| Legg til hendelse          | Gjellende transp. |
| 🕈 Fjern Flex transp. 🛛 🗸 🗸 | 10783706          |
|                            |                   |
| 17.06.20 🇰 🛛 14:57 🕒 🛽     |                   |
|                            |                   |
|                            |                   |

5) Kontroller informasjonen. Klikk 🗹 for å lagre.

## 6. Registrere hendelser

Du registrer nye hendelser ved å klikke på det aktuelle dyret, eller ved å søke det opp på dyrenummer. Da får du tilgang til dyrekortet. På dyrekortet ser du en oversikt over alle hendelser som er registrert.

- 1) Klikk på 🛨 «Legg til hendelse» vises. **OBS**: Ikke alle kategorier er tilgjengelige.
- 2) Velg aktuell hendelse fra menyen. Legg inn dato/klokkeslett.
- 3) Klikk **v** for å lagre hendelsen.
- 4) Klikk  $\bigotimes$  for å lukke vinduet uten å lagre.

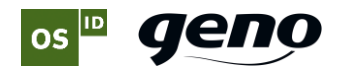

## 7. Ta bort hendelser

- 1) Søk opp aktuelt dyr i dyrelista og klikk på hendelsen du ønsker å fjerne.
- 2) Klikk på de tre prikkene og deretter «Slett hendelse».

| Hendelse, navn | Hendelse, DIM | Beskrivelse                 |   |
|----------------|---------------|-----------------------------|---|
| 🔪 Ins.         | 511           | Insemineri *                | : |
| 🕋 Systembrunst | 510           | Brunstinde                  |   |
| Systemhelse    | 510           | Slett hendelse<br>Helseinde |   |

3) Hendelsen blir fjernet. **OBS**: Generelt er det kun den siste hendelsen som kan fjernes. Tidligere registreringer kan ikke fjernes.

## 8. Daglige rutiner

På startsida får du oversikt over de viktigste rapportene. I dette avsnittet ser vi på den viktigste informasjonen på denne sida.

| : <b>ô</b> | Q |               |                         |            |                  |                      |                    |            |                  | 🛣 💉 4 ALERTS 🛛 Detrach<br>24 jun 2020 | Ŀ       |
|------------|---|---------------|-------------------------|------------|------------------|----------------------|--------------------|------------|------------------|---------------------------------------|---------|
| $\odot$    | 1 | MKT-Demo-Dair | <b>y  </b> Tildelte tra | Inspondere | 271 💣 / 333      | et.                  |                    |            |                  |                                       | 1.      |
| 眙          |   | Kuer i brunst | 6 <del></del>           |            |                  |                      | ₿ I                | <b>a</b> . | 🕢 HDR            | 89.49                                 | к       |
|            |   | 242           | Gruppe                  |            | DIM/Alder        | Optimalt instidarom  | Brunstindeks       |            | 🗱 👻 Dager åpen   | 1083                                  | 8       |
| A          |   | 343           | 1                       | $\sim$     | 178              |                      | 60                 |            | nsemineringer p  | r drektighet 2.9 (34.3)               | 8)<br>- |
| 1001       |   | 455           | Gruppe                  |            | DIM/Alder        | Optimalt instidsrom  | Brunstindeks       |            | Helsastatus *    |                                       | ÷       |
| -fr        |   | 455           | 1                       | $\sim$     | 101              |                      | 95                 |            | Gruppestatus     |                                       | · .     |
| , L        |   | 509           | Gruppe<br>1             |            | DIM/Alder<br>79  | Optimalt institisrom | Brunstindeks<br>89 |            | Dagsstatus pr dy |                                       |         |
|            |   | 582           | Gruppe<br>1             | $\odot$    | DIM/Alder<br>126 | Optimalt institisrom | Brunstindeks<br>88 |            |                  |                                       |         |
|            |   | 64            | Gruppe<br>2             | $\odot$    | DIM/Alder<br>118 | Optimalt Instiderom  | Brunstindeks<br>92 |            |                  |                                       |         |
|            |   | 17            | Gruppe<br>3             | $\odot$    | DIM/Alder<br>335 | Optimal instidstom   | Brunstindeks<br>95 |            |                  |                                       |         |

Vær oppmerksom på at utseendet på forsida di kan avvike fra det du ser her, siden forsida tilpasses individuelt.

Her har du mulighet til å velge hvilke rapporter og nøkkeltall som skal vises. Hvilke nøkkeltall som er tilgjengelige vil variere etter størrelse på besetninga og type besetning. (NB: Dersom du kobler fra anlegget i perioder, vil ikke systemet ha nok data til å vise nøkkeltallene.)

| ô       | Q |               |                          |          |                  |                      |                                   | 🛒 🖋 4 ALBRIS 24 Jun 2220                                 |
|---------|---|---------------|--------------------------|----------|------------------|----------------------|-----------------------------------|----------------------------------------------------------|
| $\odot$ |   | MKT-Demo-Dair | <b>y  </b> Tildelte trar | spondere | 271 💣 / 333 🕯    | *                    |                                   |                                                          |
| ₿       |   | Kuer i brunst | 6 🛲                      |          |                  |                      | B   &                             |                                                          |
| ۲       |   | 343           | Gruppe<br>1              | $\odot$  | DIMVAlder<br>178 | Optimal institution  | Brunstindeks<br>60                | viscomineringer or dreidighet 2.9 (34.)                  |
| -0-     |   | 455           | Gruppe<br>1              | $\odot$  | DIM/Alder<br>101 | Optimalt instiderom  | Brunstindeks                      | <ul> <li>* Heisenstus</li> <li>* Gruppestatus</li> </ul> |
| ar      |   | 509           | Gruppe<br>1              |          | DIM/Alder<br>79  | Optimal instidurem   | <sup>II,</sup> Brunstindeks<br>89 | 🗖 💌 Nagsvatus pridje                                     |
|         |   | 582           | Gruppe<br>1              |          | DIM/Alder<br>126 | Optimalt instideram  | Brunstindeks                      |                                                          |
|         |   | 64            | Gruppe<br>2              | $\odot$  | DIM/Alder<br>118 | Optimal Instiderant  | <sup>R</sup> Brunstindeks<br>92   | 1                                                        |
|         |   | 17            | Gruppe<br>3              |          | DIM/Alder<br>335 | Oprimalities ridsrom | Brunstindeks<br>95                |                                                          |

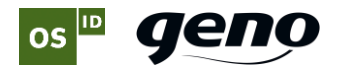

| ł | Kuer i brunst   6 🛲 |             |                         |                         |                      |                      |  |  |  |  |  |
|---|---------------------|-------------|-------------------------|-------------------------|----------------------|----------------------|--|--|--|--|--|
|   | 343                 | Gruppe<br>1 |                         | DIM/Alder<br><b>178</b> | Optimalt ins.tidsrom | Brunstindeks<br>60   |  |  |  |  |  |
|   | 455                 | Gruppe<br>1 | $\overline{\mathbf{S}}$ | DIM/Alder<br>101        | Optimalt ins.tidsrom | © Brunstindeks<br>95 |  |  |  |  |  |

#### Kuer i brunst (ikonene er forklart nærmere på side 11)

Dersom du ønsker mer detaljerte opplysninger fra denne rapporten, klikker du på og du får opp denne:

| 📇   Fi | Lere V Kuer i brunst 8 🖝 av 8 |        |              |           |           |          |                             |                             |                                      |                      | Vis kun "    | 'Kuer til ins." |
|--------|-------------------------------|--------|--------------|-----------|-----------|----------|-----------------------------|-----------------------------|--------------------------------------|----------------------|--------------|-----------------|
| 0      | Dyre ID                       | Gruppe | Status       | Laktasjon | DIM/Alder | Til ins. | Antal<br>insemineringer<br> | Dager siden<br>siste brunst | Dager siden<br>siste<br>inseminering | Optimalt ins.tidsrom | Brunstindeks | Y <sup>⊗</sup>  |
| 0      | 343                           | 1      | S Inseminert | 5         | 177       | Yes      | 1                           | 10                          | 100                                  | G                    | 60           | ÷               |
| 0      | 455                           | 1      | S Inseminert | 4         | 100       | Yes      | 1                           | 28                          | 28                                   |                      | 95           | ÷               |
| 0      | 509                           | 1      | 🕢 Klar       | 3         | 78        | Yes      | 0                           | 78                          |                                      | e<br>-               | 89           | - E             |
| 0      | 537                           | 1      | S Inseminert | з         | 180       | Yes      | 3                           | 29                          | 29                                   | G                    | 96           | ÷               |

Vi anbefaler inseminering når brunstindeks er over 80. Er brunstindeks lavere enn dette, bør du kontrollere grafer og annen informasjon før du inseminerer.

Trykk på forstørrelsesglasset for å utvide feltet og se optimalt insemineringstidsrom.

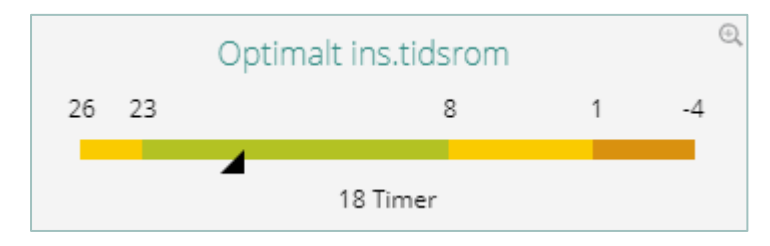

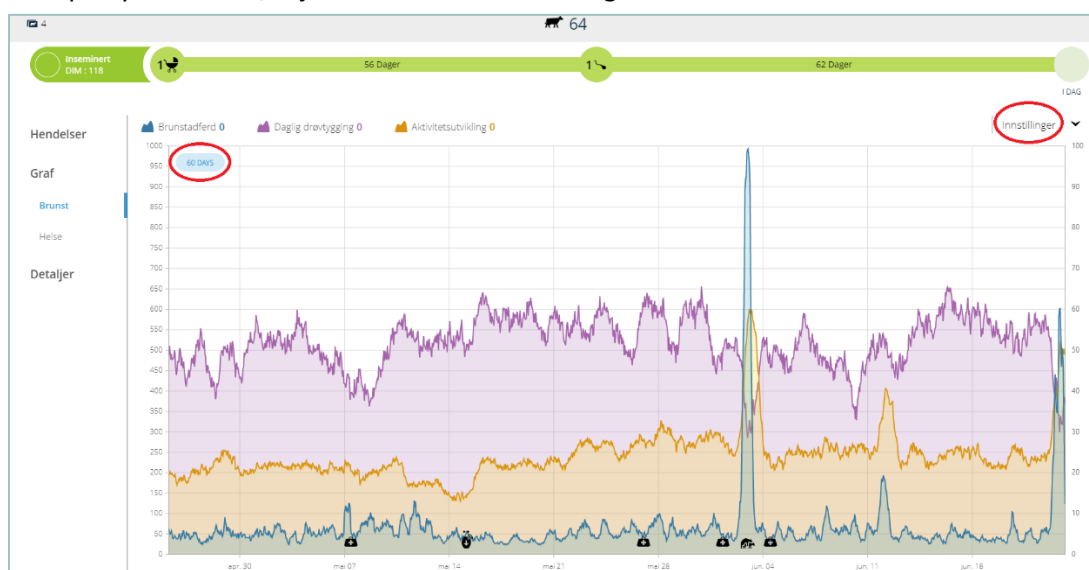

Klikk på dyrenummer/linja dersom du ønsker å se grafer

₿

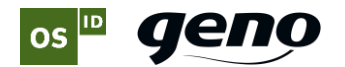

Klikk på Innstillinger for å velge hvilke grafer du vil vise.

| Innstillinger           | ^     |
|-------------------------|-------|
|                         | хıс   |
| 💿 🔺 Brunstadferd        |       |
| 📀 🔺 Daglig drøvtygging  |       |
| 🔿 🎢 Daglig etetid       | - L   |
| 📀 📥 Aktivitetsutvikling |       |
| 🕑 🖸 Hendelser           |       |
| Søk opp uten å lagre    | Lagre |

#### Kuer til undersøkelse

Rapporten "Kuer til undersøkelse" viser den viktigste informasjonen du bør kontrollere daglig.

| D | yr å undersøke | 11 🛲 |                |                        |                     | <b>(b)</b> #     |
|---|----------------|------|----------------|------------------------|---------------------|------------------|
|   | 10             |      | Laktasjon<br>2 | DIM/Alder<br><b>47</b> | Helseindeks<br>77.1 | Årsaker<br>Helse |

Siden det kan være ulike årsaker til at et dyr havner i denne rapporten, står årsaken angitt i kolonnen til høyre.

Ønsker du mer detaljerte opplysninger fra rapporten Kuer til undersøkelse, klikker du på

| ♣       | Flere 🗸 |        | К            | uer til unde | rsøkelse <b>  1</b> | <b>1 🖟</b> av 11            |               |             | Inkluder i rapport | $\searrow$ |
|---------|---------|--------|--------------|--------------|---------------------|-----------------------------|---------------|-------------|--------------------|------------|
| Ø       | Dyre ID | Gruppe | Status       | Laktasjon    | DIM/Alder           | Dager siden siste<br>brunst | Dager drektig | Helseindeks | Årsaker            | ¥⊗         |
| 0       | 10      | 1      | (Z) Nykalvet | 2            | 47                  | 8                           |               | 77.1        | Helse              | :          |
| $\odot$ | 54      | 3      | 🔇 Drektig    | 1            | 235                 | 161                         | 161           | 83.2        | Helse              | ÷          |
| 0       | 59      | 2      | 🔇 Drektig    | 1            | 230                 | 147                         | 147           | 84.8        | Helse              | ÷          |

Klikk på «Inkluder i rapport» for å velge hva du ønsker å sjekke daglig:

- Helse
- Dyrealarm
- Kuer uten brunst
- Mistenkt for kasting/abort
- Unormale brunster
- Nykalvere

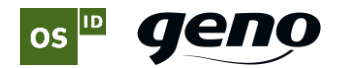

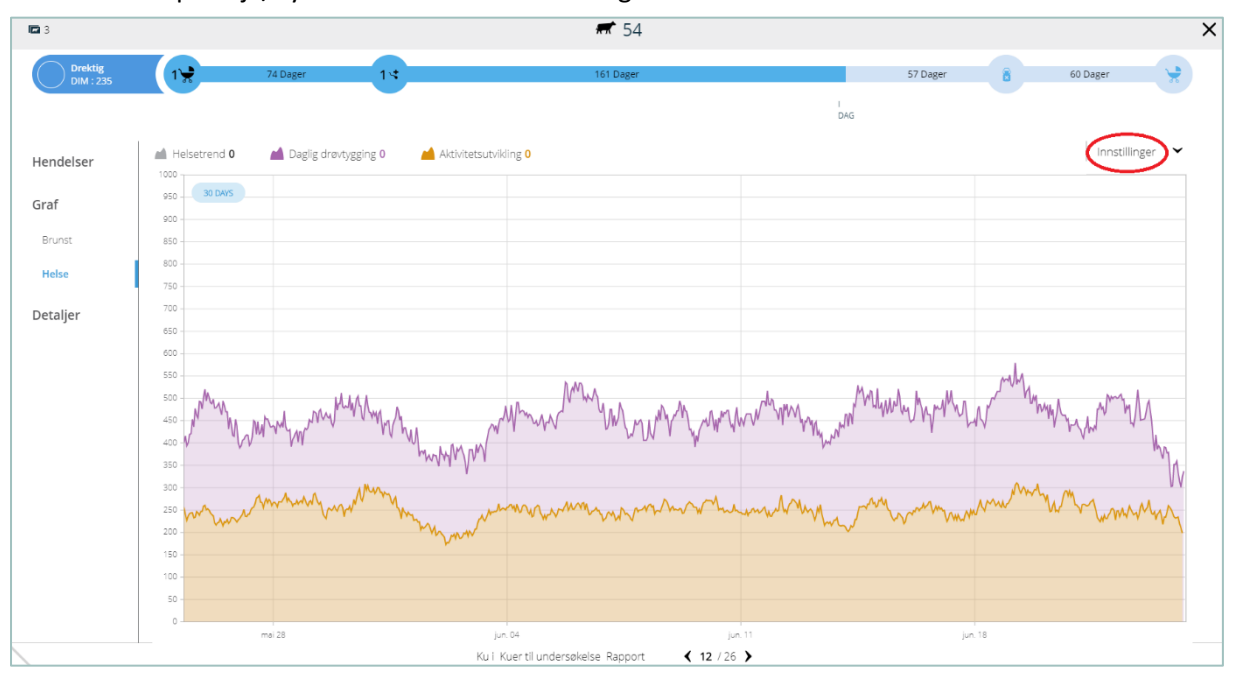

Klikk deretter på linja/dyret dersom du ønsker å se grafer.

Klikk deretter på **Innstillinger** for å velge hvilke grafer du ønsker å vise.

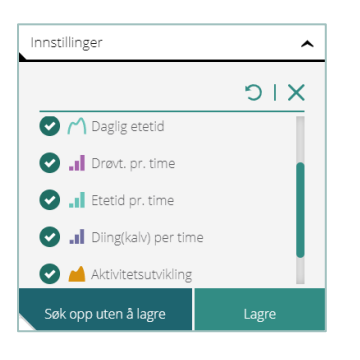

#### Vi anbefaler at du sjekker disse rapportene daglig:

| Rapport               | Beskrivelse                                                                                                    |
|-----------------------|----------------------------------------------------------------------------------------------------|
| Kuer i brunst         | Viser hvilke dyr som er i brunst, inkludert dyr som skal insemineres.                                                               |
| Uten brunst           | Viser dyr som ikke har vist brunst                                                                                                  |
| Dyr som må undersøkes | Viser dyr som krever mer oppmerksomhet. Denne kan tilpasses ved å<br>legge til ulike parameter                                      |
| Helse                 | Viser dyr som bør følges opp fordi de har statuser som bør sjekkes,<br>basert på blant annet laktasjon, helseindeks og drøvtygging. |
| Grupperutine          | Her vises en oversikt over normalaktivitet og drøvtygging,<br>sammenlignet med gjennomsnitt fra siste to uker                       |
| Varmestress           | Her vises en oversikt over varmestressnivå i de ulike gruppene i besetninga.                                                        |

**OBS**: Hvilke rapporter som er tilgjengelige er avhengig av systempakken som er installert (Avansert eller Premium).

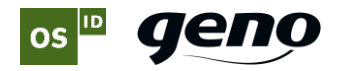

## 9. Insemineringstidspunkt

Denne figuren viser hvordan du tolker tidsvindu for inseminering opp mot kuas brunstaktivitet. Som det fremgår her, starter timetelleren i det brunstgrafen når sin topp og begynner å falle.

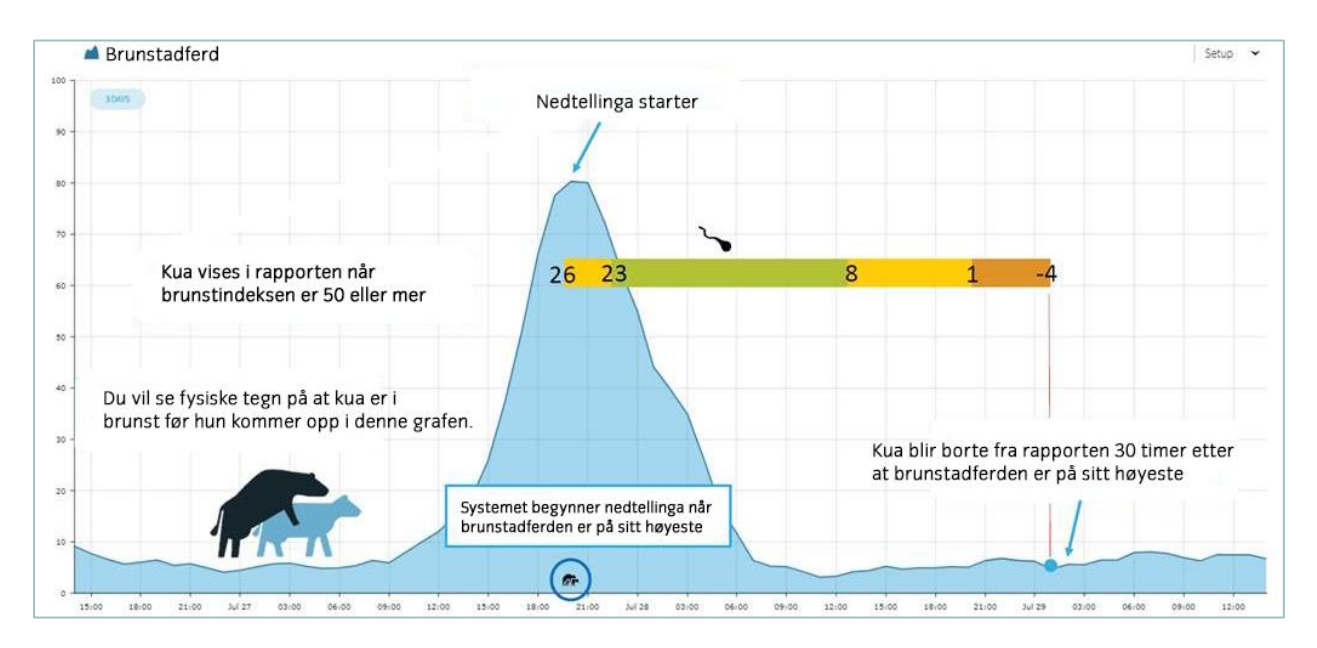

Ved bruk av kjønnsseparert sæd vil optimalt insemineringstidspunkt (tilsvarende grønt område) være når telleren står mellom 16 og 0.

## **10. Sette opp favorittrapporter**

- 1) Klikk 🗎 for å åpne rapportmenyen.
- 2) Klikk på den hvite stjerna ved den rapporten du ønsker å legge til som favoritt.
- 3) Stjerna skifter farge fra hvit til grønn. Det viser at du har lagt til rapporten som favoritt.
- 4) For å fjerne en rapport fra favoritter: Klikk på stjerna en gang til. Den endres da til hvit, og rapporten er ikke lenger en favoritt.

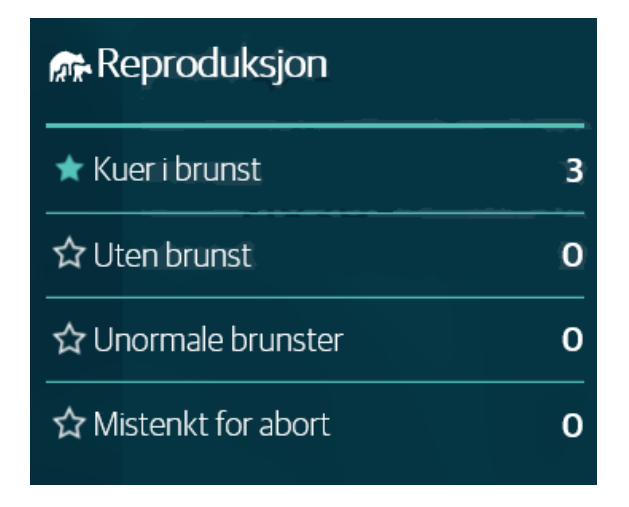

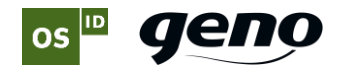

## Symboler

| Kalving                  | Systemhelse                                                     | Lidelse                 | Skal ikke<br>insemineres          | System-<br>brunst                    | Ins                           | Drektighets-<br>kontroll |
|--------------------------|-----------------------------------------------------------------|-------------------------|-----------------------------------|--------------------------------------|-------------------------------|--------------------------|
| *                        | Â                                                               |                         | $\mathbf{S}$                      | RIK                                  | • ۲                           | た                        |
| Kalving er<br>registrert | Helseindeksen<br>til et dyr er<br>under fastsatt<br>grenseverdi | Et dyr kan<br>være sykt | Dyret ikke<br>skal<br>insemineres | Systemet har<br>registrert<br>brunst | Inseminering<br>er registrert |                          |
|                          |                                                                 |                         |                                   |                                      |                               |                          |
| Ute av<br>besetning      | Avsining                                                        | Endring av gruppe       | Kasting                           | Tildel SCR-<br>transp                | Oppdatert<br>programvare      | Transponder<br>fjernet   |
| Ute av<br>besetning      | Avsining                                                        | Endring av<br>gruppe    | Kasting                           | Tildel SCR-<br>transp                | Oppdatert<br>programvare      | Transponder<br>fjernet   |

## Slik får du enda bedre utbytte av SenseHub

#### Nyttige tips for deg som installerer SenseHub i båsfjøs:

- Uregelmessig lufting (for eksempel lufting noen dager i uka) påvirker datakvaliteten
- Krybbeende anbefales å være 90 cm
- Ved bruk av elektronisk ku-rein (ku-trener); hev strømmen når brunst nærmer seg
- Se til at drikkekar fungerer godt (tilfredsstillende trykk på vannet)
- Vurder å lage egne grupper i SenseHub med dyr med svak brunst, og juster grenseverdien for alarmutslag ned for denne gruppa
- For å slippe flere halsreimer på kyrne, kan du binde opp i båndet som transponderen er festet i

#### SenseHub Academy

I SenseHub Academy lærer du mer om hvordan du kan få enda bedre utbytte av systemet ditt.

Klikk Om og følg linken til SenseHub Academy

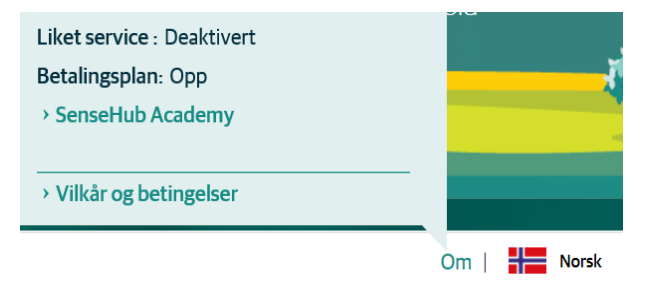

SenseHub Academy er foreløpig på engelsk, men en norsk versjon er under utarbeidelse.

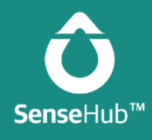

# Support og kontakt

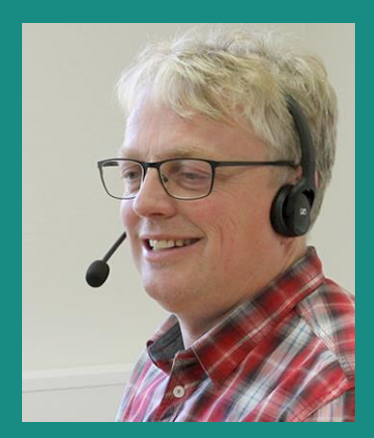

Bernt Olav Langbekkhei Support aktivitetsmåling

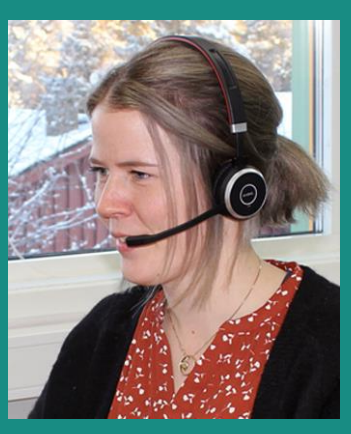

*Camilla Telnes* Support aktivitetsmåling

## Har du spørsmål om SenseHub- eller Heatime-løsningen du har kjøpt? Ta kontakt med oss i OS ID for support!

#### Åpningstider

Kundesenteret vårt har åpent mandag – fredag, kl. 09.00 – 15.00

#### Kontaktinfo

Telefon kundesenter: (+ 47) 62 49 77 00 E-post: <u>post@osid.no</u>

#### Web

www.osid.no/support-sensehub

#### Samarbeider om aktivitetsmåling

OS ID og Geno samarbeider om å tilby aktivitetsmåleren SenseHub (nyeste generasjon av Heatime).

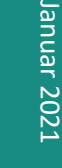